学内者用

図書館の使い方・探し方 探し方 -5

オープンアクセス(0A)論文の探し方

**大同大学図書館** DAIDO UNIVERSITY LIBRARY 2024年3月22日発行

レポートや論文作成で学術論文を探している…

オープンアクセスを利用すれば、デバイスを使っていつでもどこでも誰でも、インタ ーネット上で無料公開されている学術論文にアクセスできます!検索・閲覧できるた め、大変便利です。

CC ライセンス(クエリエイティブ・コモンズライセンス)<sup>i</sup>つきの論文は再利用(ダ ウンロード、コピー、印刷、データへのアクセス等)も可能です。

便利なデータベース・リポジトリを紹介します。

データベース・リポジトリの紹介

※すべてが OA 論文ではないので、確認が必要です

| 機関リホシトリ・テータベース等               | 内容                                                                                                    |  |
|-------------------------------|----------------------------------------------------------------------------------------------------|--|
| オープンアクセスリポジトリ推進協会<br>(JPCOAR) | サイトの「 <u>おすすめの OA リソース</u> 」にて、<br>国内外の OA 論文、Open Science(データ)等を紹介<br>https://jpcoar.repo.nii.ac.jp/page/147 |  |
| J-STAGE                       | 国内の電子ジャーナルプラットフォーム                                                                                            |  |
| CiNii Research                | 国内の論文、研究データ、プロジェクトが検索できる                                                                                      |  |
| 学術機関リポジトリデータベース(IRDB)         | 国内の機関リポジトリ                                                                                                    |  |
| 大同大学学術情報リポジトリ                 | 本学の機関リポジトリ                                                                                                    |  |

## オープンアクセス(OA)に関連するキーワード

| 用語                        | 意味                                                      |  |
|---------------------------|---------------------------------------------------------|--|
| Open Access オープンアクセス (OA) | 学術論文を、オンライン上で誰でも無料でアクセスできる<br>ようにすること                   |  |
| Open Science オープンサイエンス    | 研究データ等、研究活動をあらゆる人々に公開する運動                               |  |
| 機関リポジトリ                   | 学術機関の論文、研究、所蔵資料等の電子資料を集積した<br>電子アーカイブシステム               |  |
| クリエイティブ・コモンズライセンス         | 著作権のある著作物の二次利用を許可するライセンス                                |  |
| DOI                       | デジタルコンテンツに割り振られた ID で、サイト変更な<br>どのリンク切れ<br>にも対応する固有の ID |  |
| データベース                    | データを定まった形式で集積したもの                                       |  |
| デジタルアーカイブ                 | デジタルデータをデータベース化したもの                                     |  |
| デジタルコレクション                | デジタル資料を集積したもの                                           |  |

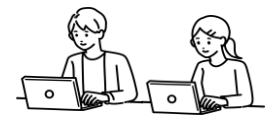

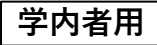

J-STAGE (ジェイ・ステージ)

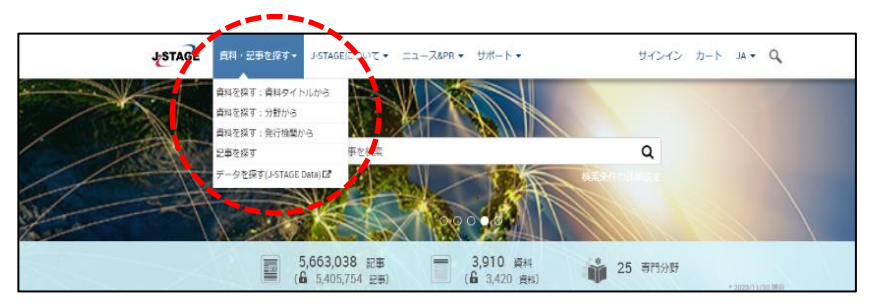

図書館ホームページ「データベース一覧」から「J-STAGE」へアクセスします。 トップページ上の「資料・記事を探す」タブから「記事を探す」を選択します。

| JSTAGE 資料・記事を探す→ J-STAGEについて→ ニュース&PR・                                 | <ul> <li>サポート・ サイ</li> </ul>                                        | ンイン カート JA V C                                                     |  |  |  |
|------------------------------------------------------------------------|---------------------------------------------------------------------|--------------------------------------------------------------------|--|--|--|
| 詳細検索                                                                   |                                                                     |                                                                    |  |  |  |
| J-STAGEトップ / 詳細検索                                                      |                                                                     |                                                                    |  |  |  |
|                                                                        | J-STAGE 資料·記事を探す▼                                                   | J-STAGEについて▼ ニュース&PR▼ サポート▼                                        |  |  |  |
| お気に入りジャ-                                                               | <ul> <li>□ 解説誌・一般情報誌 (9)</li> <li>□ その他</li> </ul>                  | 全国体電池の研究動向                                                         |  |  |  |
| 検索 すべての検索条件のリセット                                                       | リセット                                                                | 高田 和典<br>マリンエンジニアリング<br>2022年 57 巻 4 号 495-500                     |  |  |  |
| 指走検索                                                                   | 查読有無 —                                                              | 発行日: 2022/07/01<br>公開日: 2022/07/26                                 |  |  |  |
| 論文タイトル 全国体電池                                                           | 🗋 査読あり (33)                                                         | DOI https://doi.org/10.5988/jime.57.495                            |  |  |  |
| 検索条件を翻訳する(翻訳対象は"論文タイトル"、"抄録"、"全文"、"キーワー<br>す)                          | リセット                                                                | (ジャーナル)(フリー)                                                       |  |  |  |
| ● 指定しない ○ 日本語から英語へ ○ 英語から日本語へ                                          | 記事厲性 -                                                              | PDF形式でタウンロード (697K)                                                |  |  |  |
| 資料種別                                                                   | □ 新着 (3)                                                            | 全固体電池<br>実用化に向けた実践評価技術                                             |  |  |  |
| <ul> <li>□ ジャーナル □ 会議録・要旨集 □ 研究報告書・技術報告書 □ 系</li> <li>□ その他</li> </ul> | <ul> <li>□ 早期公開</li> <li>□ 本文(HTML形式)(1)</li> <li>□ 電子付録</li> </ul> | 幸 琢寬,森野 裕介,大谷和史<br>電気化学<br>2020年 88 巻 1 号 54-64<br>発行日: 2020/03/05 |  |  |  |
| 記事關性                                                                   | リセット                                                                | 公開日: 2020/03/05                                                    |  |  |  |
| □ 早期公開 □ 本文(HTML形式) □ 電子付録 □ 被引用あり                                     | 131E -                                                              | DOI https://doi.org/10.5796/denkikagaku.20-TE0002                  |  |  |  |
| 88                                                                     | □ フリー (74)<br>□ オープンアクセス (10)                                       | PS=RCED * 「#XTH4401」 フリー<br>PDF形式でダウンロード (7165K)                   |  |  |  |

詳細検索ページの指定検索「論文タイトル」に、キーワードを入れて検索し、「フリー」 または「オープンアクセス」のタブつき論文を探します。 該当論文の表示 URL か「PDF 形式でダウンロード」を選択し、論文の本文ファイルを 入手します。

## CiNii Research (サイニィリサーチ)

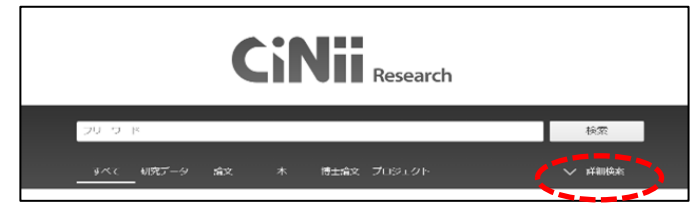

図書館ホームページ「データベース一覧」から「CiNii」へアクセスします。 検索窓下の「論文」、「詳細検索」を選択します。

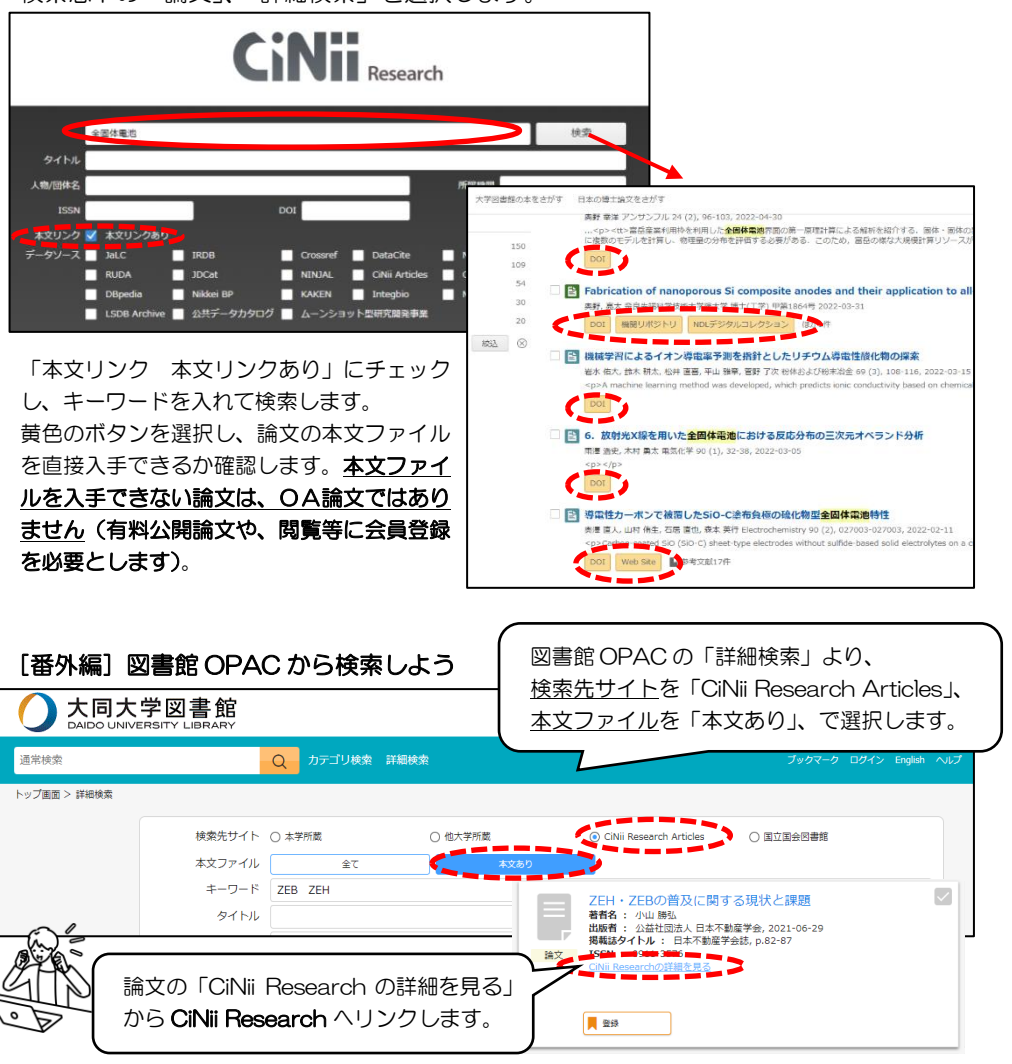

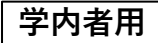

図書館の使い方・探し方 探し方 -5

IRDB(アイアールディービー):学術機関リポジトリデータベース

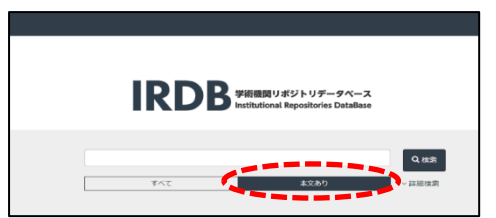

IRDB トップページの検索窓の下「本文あり」を検索し、キーワードを入力して検索します。「詳細検索」も可能です(本文ファイルを入手できない論文は、OA論文ではありません(有料公開論文や、閲覧等に会員登録を必要とします)。

大同大学 学術情報リポジトリ

| した した した した した した した した した した した した した | 学 学術情報リポジトリ<br>INIVERSITY REPOSITORY   |                |
|----------------------------------------|----------------------------------------|----------------|
|                                        | → 入力書、Palerモーを押下し検索してください Q H来 マ 2986年 | >              |
| インデックスツリー                              | size ⊂ n=0=P                           |                |
| ▶ 和写碑文<br>▷ 学位碑文                       | Ø KEBAR<br>Ø T€MR                      | (III)<br>(III) |

「大同大学 学術情報リポジトリ」では、2013 年度以降の紀要論文と博士論文を公開 しています。

図書館ホームページ「データベースー覧」から「大同大学 学術情報リポジトリ」を選択し、検索窓より論文をお探しください。

## お探しの論文が図書館で見つからない時

他機関が所蔵している場合、論文コピーの取り寄せも可能です。

図書館ホームページの「マイライブラリ」にログインし、「他館への文献の複写を依頼」 をクリックします。取寄せたい文献の情報を入力し、入力内容を確認後、「この内容で 依頼」をクリックしてお申込みください。

他機関からの論文コピーの取り寄せには、文献の郵送料、複写料金は申込者の自己負担 となりますのでご了承ください。

申込はレファレンスカウンターでも承っておりますので、詳しくはレファレンスカウン ターまでおたずねください。

論文の盗用・剽窃行為は禁止です。論文の引用、データの改変などには注意しましょう

<sup>i</sup> クリエイティブ・コモンズライセンスの詳細については、<u>https://creativecommons.jp/licenses/</u> を参照ください。